## ACCESSO REGISTRO FAMIGLIE

## DA BROWSER SU PC/TABLET

- 1) Collegarsi al nostro sito: <u>https://www.lsgobettitorino.edu.it/web/</u>
- 2) Scorrere verso il basso la HOMEPAGE fino al bottone "Registro famiglie"

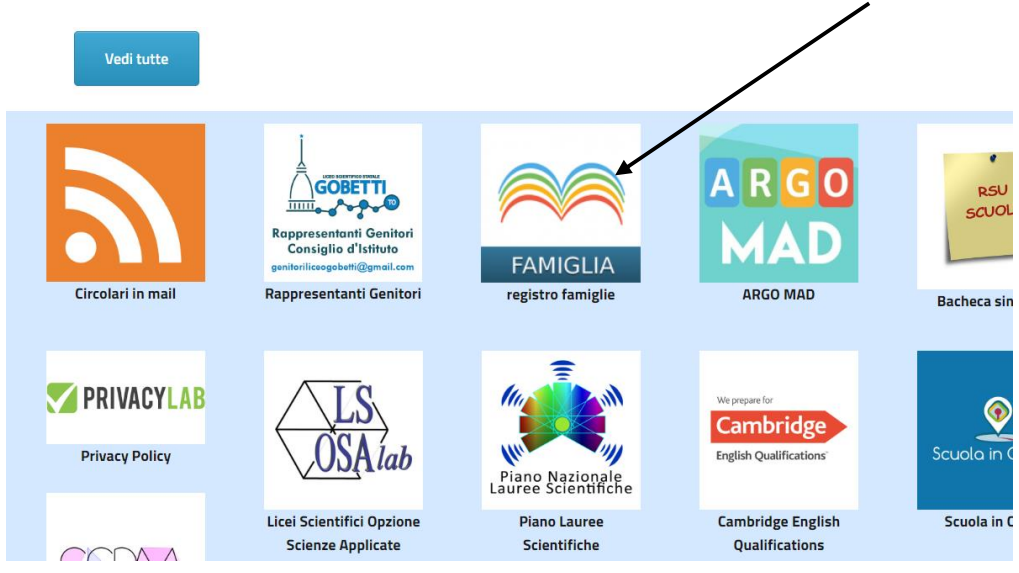

3) Alla schermata che si apre è già preconfigurato il codice scuola che è SS27446

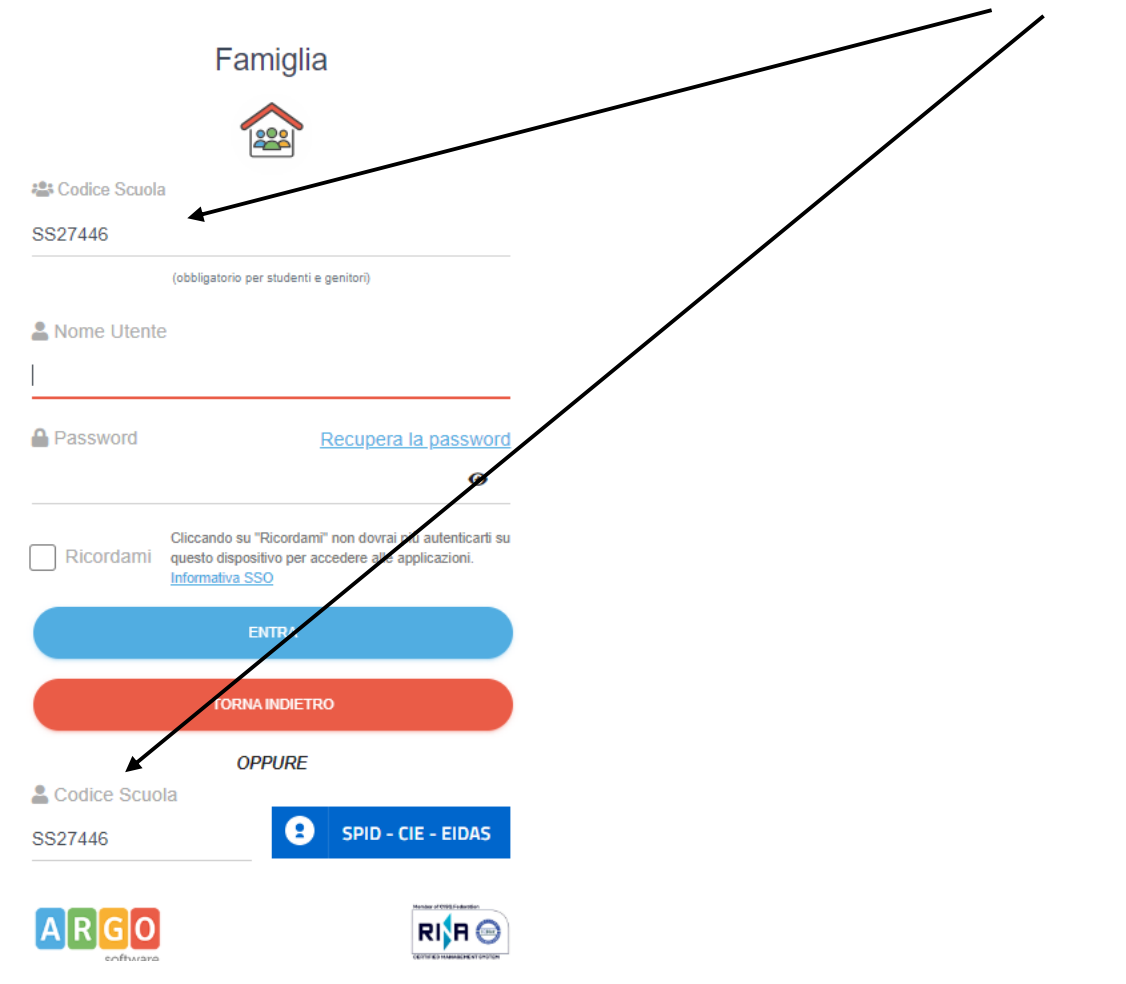

4) Cliccare su "SPID-CIE-EIDAS" e quindi accedere con la propria identità elettronica

## DA APP SU TABLET O SMARTPHONE

1) Scaricare la app "DidUP Famiglia" dal proprio store e installarla

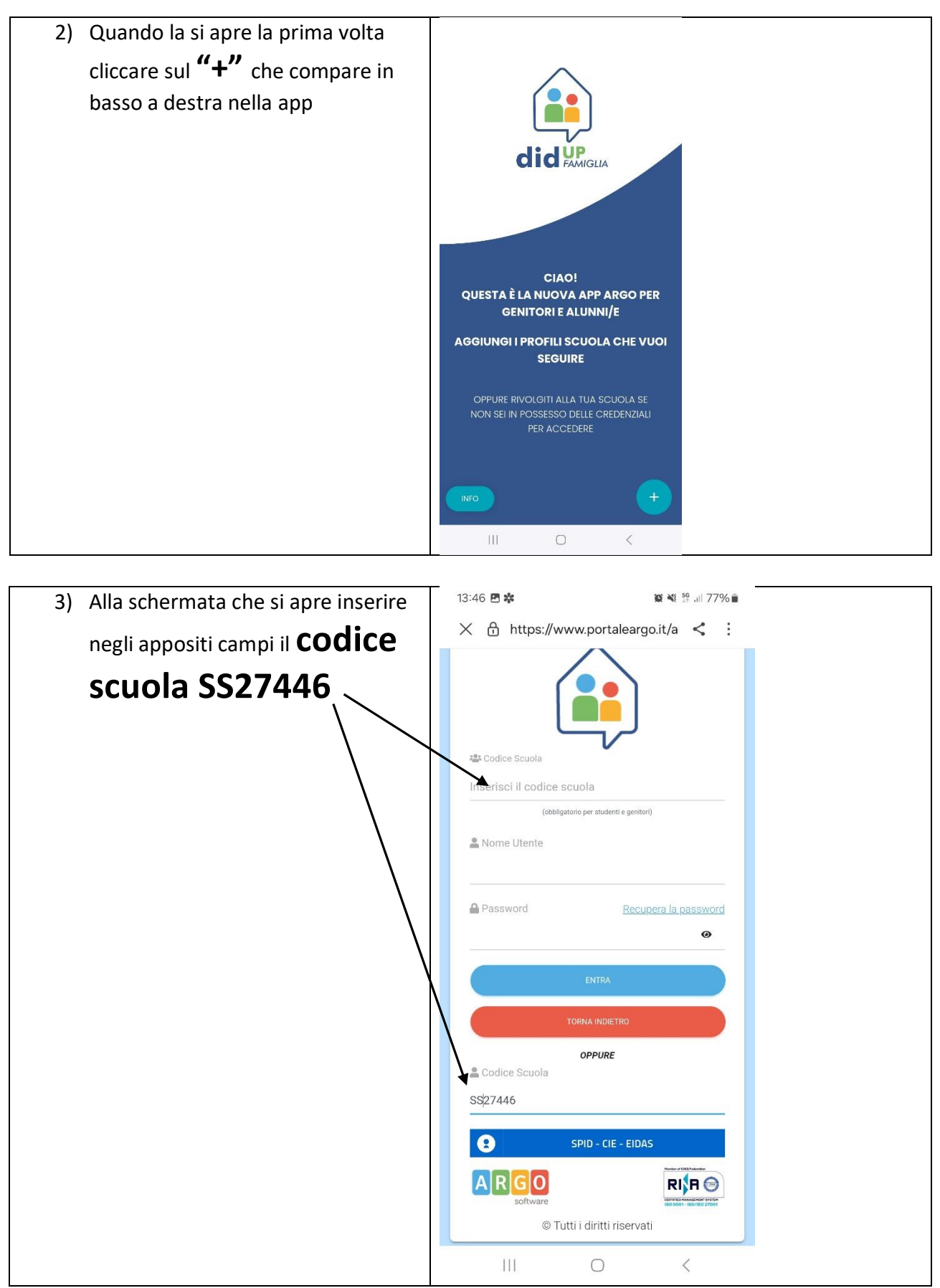

4) Cliccare sul bottone "SPID-CIE-EIDAS" per accedere con la propria identità elettronica